VERSION 1.0 SEPTEMBER 2023 702P09146

# HOW TO INSTALL FIERY PATCHES AND UPDATE THE FIERY API

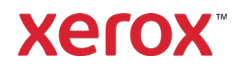

© 2023 Xerox Corporation. All rights reserved. Xerox<sup>®</sup> is a trademark of Xerox Corporation in the United States and/or other countries. BR39314

Document Version: 1.0 (September 2023).

## Contents

| Installing Fiery Patches and Updating the Fiery API | 1 |
|-----------------------------------------------------|---|
| Installing Fiery Patches                            | 1 |
| Installing from System Updates                      | 1 |
| Installing from Command WorkStation                 | 1 |
| Manually Installing Fiery Patches                   | 1 |
| Updating the Fiery API                              | 2 |

# Installing Fiery Patches and Updating the Fiery API

Note: These installation instructions do not apply to the Fiery XIJPS.

### **Installing Fiery Patches**

#### INSTALLING FROM SYSTEM UPDATES

To launch the application on the Print Server, click on the Windows **Start** menu, then click **Fiery > System Updates**, and click on **Check Now**. Allow the system to check for updates, then select the patches. The application will walk the user through the patch installation process.

**Note**: The Print Server may reboot multiple times to complete the patches installation.

#### INSTALLING FROM COMMAND WORKSTATION

- 1. On a client computer or the Print Server, launch **Command WorkStation** and login to the Print Server with **Administrator** privileges. The default username is **Administrator** or **Admin**, and the password is the password of the administrator set by the site administrator.
- 2. From the Server menu, select **Device Center**.
- 3. Click Fiery Updates > Patches on the left side of Device Center.
- If System Updates is scheduled to automatically check for updates, Fiery Updates displays a message for disabling the scheduled automatic updates in System Updates. To disable the scheduled automatic updates in System Updates and to enable the Fiery Updates in Command WorkStation, click **Continue**.
- 4. Select the patches. Any required previous patches will automatically be selected.
- 5. Click Update > Continue to reboot the Print Server and install patches.
- 6. To confirm the installed patch, check the Configuration page of Print Server.

Note: The Print Server may reboot multiple times to complete the patches installation.

#### MANUALLY INSTALLING FIERY PATCHES

#### **EXE Patch Instructions**

- 1. Ensure that the Fiery printer controller reaches Idle.
- 2. Execute the EXE patch and follow the instructions in the Fiery Patch Downloader.
- 3. Notes about the Fiery Patch Downloader
  - a. Login must be **Admin**. This cannot be modified.
  - b. The password is the Fiery administrator login password.
  - c. The hostname can be the IP address or the Fiery Server name.
- 4. After the patch is downloaded, and when prompted by the Fiery Patch Downloader, choose **Reboot**. If you choose to Restart later, ensure that you manually reboot the server. Otherwise, the changes will not take effect.
- 5. Wait until the Fiery controller reaches Idle and print the Configuration page.
- 6. Verify that the System Updates Log section contains the patch number that was just installed.

#### **Postscript Patch Instructions**

- 1. Ensure that the Fiery printer controller reaches **Idle**.
- 2. Import the Postscript patch file using Command Workstation to the **Direct** connection.
- 3. Wait until the file finishes processing and the Command Workstation or the LCD will show Idle.
- 4. From Command Workstation, choose **Server**, **Reboot Server**, or from the Fiery LCD, select **Shut** down, **Reboot System**.
- 5. Wait until the Fiery controller reaches **Idle** and print the **Configuration** page.
- 6. Verify that the System Updates Log section contains the patch number that was just installed.

## Updating the Fiery API

- 1. On a client computer or the Print Server, launch **Command WorkStation** and login to the Print Server with **Administrator** privileges. The default username is **Administrator** or **Admin**, and the password is the password of the administrator set by the site administrator.
- 2. From the Server menu, select **Device Center**.
- 3. Click Fiery Updates > Updates on the left side of the Device Center.
- 4. Select the API patch. Any required previous patches will automatically be selected.
- 5. Click Update > Continue to reboot the Print Server and install patches.
- 6. To confirm the installed patch, check the Configuration page of Print Server.

Note: The Print Server may reboot multiple times to complete the patches installation.